## Buchung der Dienstfahrräder

Via Browser Zugang zum Internet herstellen.

Die Seite https://dmail.uni-flensburg.de/owa öffnen.

Benutzername: Dienstfahrrad

Kennwort: klimapakt eingeben.

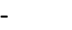

Oben links auf das Kalendersymbol klicken.

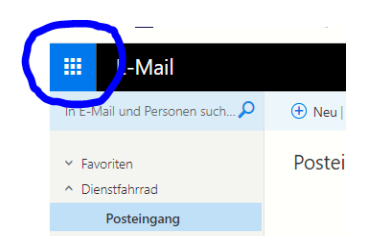

In den Kalenderdaten ist die Fahrradverfügbarkeit ersichtlich.

Fahrrad ist verfügbar? - Wenn ja, auf **Neu** anklicken.

Es öffnet sich eine neues Feld

In diesem neuen Feld unter Betreff:

- die Fahrradnummer (siehe unten) und seinem Namen angeben.
- Startzeit und Endzeit eintragen.
- Button Speichern und schließen!

Der Kalender öffnet sich wieder und die getätigte Buchung ist sichtbar eingetragen.

Das Textfeld benötigt keine Einträge.

## Verfügbare Fahrräder:

| Nummer | Тур     | Gebäude | Standort     | Schlüssel          | Akku            |
|--------|---------|---------|--------------|--------------------|-----------------|
| 1      | Fahrrad | DUB     | Rad-Garage   | Kiste v. Büro 001  | -               |
| 2      | Fahrrad | OSL     | Rad-Schuppen | Schrank-Postfächer | -               |
| 3      | E-Bike  | OSL     | Rad-Schuppen | Schrank-Postfächer | Fahrrad/Schrank |
| 4      | E-Bike  |         |              |                    |                 |
| 5      | E-Bike  | DUB     | Technikraum  | Am Schloss         | Am Fahrrad      |
| 6      | E-Bike  | MAD     | Rad-Garage   | Kiste neben Aufzug | Kiste-Aufzug    |

Registrierung und Einweisung: <u>fuhrpark@uni-flensburg.de</u>